# imall

Chipsmall Limited consists of a professional team with an average of over 10 year of expertise in the distribution of electronic components. Based in Hongkong, we have already established firm and mutual-benefit business relationships with customers from, Europe, America and south Asia, supplying obsolete and hard-to-find components to meet their specific needs.

With the principle of "Quality Parts, Customers Priority, Honest Operation, and Considerate Service", our business mainly focus on the distribution of electronic components. Line cards we deal with include Microchip, ALPS, ROHM, Xilinx, Pulse, ON, Everlight and Freescale. Main products comprise IC, Modules, Potentiometer, IC Socket, Relay, Connector. Our parts cover such applications as commercial, industrial, and automotives areas.

We are looking forward to setting up business relationship with you and hope to provide you with the best service and solution. Let us make a better world for our industry!

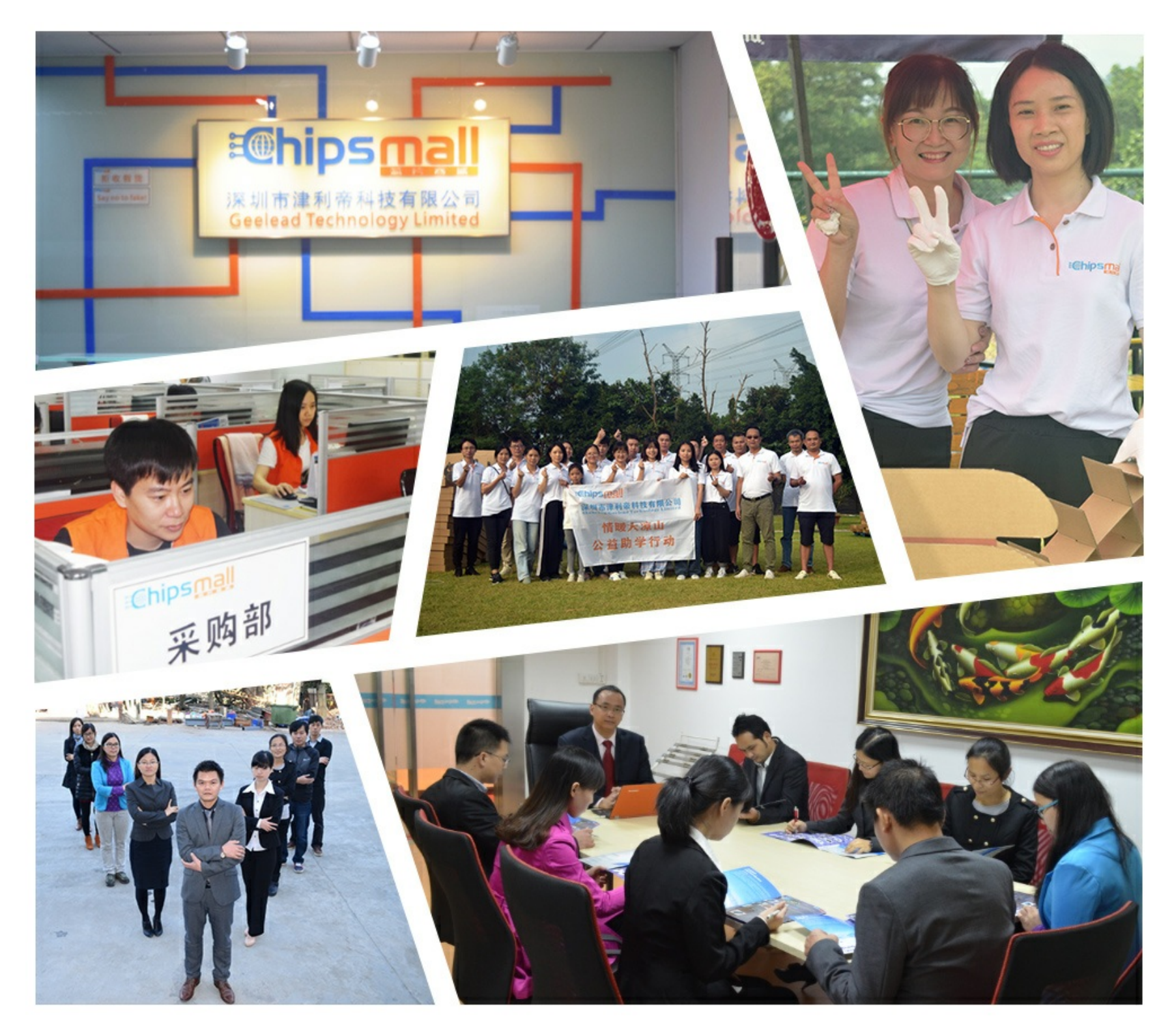

## Contact us

Tel: +86-755-8981 8866 Fax: +86-755-8427 6832 Email & Skype: info@chipsmall.com Web: www.chipsmall.com Address: A1208, Overseas Decoration Building, #122 Zhenhua RD., Futian, Shenzhen, China

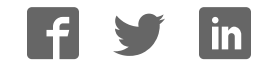

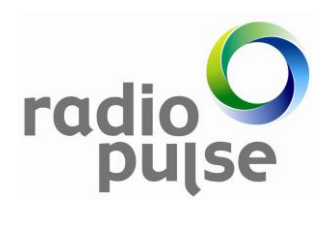

## [MG2475-RDK] Getting Started

(No. ASW1008) V0.96

## **REVISION HISTORY**

| Version  | Date       | Description                                 |  |
|----------|------------|---------------------------------------------|--|
| VER.0.91 | 2015.05.12 | The Beta version release.                   |  |
| VER.0.92 | 2015.05.15 | Images font modified.                       |  |
| VER.0.93 | 2015.05.21 | <ul> <li>Contents link modified.</li> </ul> |  |
| VER.0.94 | 2015.05.29 | <ul> <li>HEX file name modified.</li> </ul> |  |
| VER.0.95 | 2015.05.29 | <ul> <li>RCS image modified.</li> </ul>     |  |
| VER.0.96 | 2015.06.03 | <ul> <li>Fix Typo.</li> </ul>               |  |

## CONTENTS

| 1. | INTRODUCTION                                                             | 4  |
|----|--------------------------------------------------------------------------|----|
| 2. | REFERENCE                                                                | 5  |
|    | [R1] ADT0007-Remote Controller-Simulator User's Guide_V1 0.pdf           | 5  |
|    | [R2] ADT0002-Device Programmer MD User's Guide_En_V2 2.pdf               | 5  |
| 3. | DEFINITIONS                                                              | 6  |
| 4. | KIT CONTENTS                                                             | 7  |
| 5. | QUICK START GUIDE                                                        | 8  |
| 5  | 5.1. MG2475-Dongle(Target) to RDB(Controller)                            | 8  |
|    | 5.1.1. Usage of MG2475-Dongle                                            | 8  |
|    | 5.1.2. Usage of RDB                                                      | 9  |
| 5  | 5.2. MG2470-EVB(Target) to RDB(Controller) : Operating with RC-Simulator | 15 |
|    | 5.2.1. Usage of Remote Controller-Simulator                              |    |
|    | 5.2.2. Usage of RDB                                                      |    |
| 5  | 5.3. MG2475-Dongle(Target) to RCU(Controller)                            |    |
|    | 5.3.1. Usage of MG2475-Dongle                                            |    |
|    | 5.3.2. Usage of RCU                                                      |    |
| AP | PENDIX A. FIRMWARE DOWNLOAD                                              | 23 |
| (  | CP210X DRIVER INSTALLATION                                               |    |
| (  | CHECK COM PORT                                                           | 25 |
| F  | IRMWARE DOWNLOAD                                                         |    |
| AP | PENDIX B. OPERATING WITH RDB-RDB                                         |    |
| C  | DPERATION                                                                |    |
| F  | Pairing (Controller & Target)                                            |    |
| ١  | /OICE: CONNECT (ONLY CONTROLLER)                                         |    |
| ١  | /oice: Disconnect (Only Controller)                                      |    |
| AP | PENDIX C. USAGE OF MG2470B-RDB KEY SCAN                                  | 30 |
| k  | Key mapping – Function mode                                              |    |

## 1. INTRODUCTION

MG2475-RDK (Remote Controller Development Kit) is the development kit based on MG2475 which is an SOC chip including RF transceiver and 8051 micro controller, by RadioPulse.

This document explains how to start with MG2475-RDK.

Additionally, this document includes like below;

- How to install CP210X driver
- How to download the firmware using RadioPulse Device Programmer
- How to use Remote Controller Simulator.

## 2. REFERENCE

[R1] ADT0007-Remote Controller-Simulator User's Guide\_V1 0.pdf

[R2] ADT0002-Device Programmer MD User's Guide\_En\_V2 2.pdf

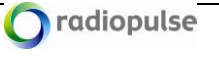

## 3. **DEFINITIONS**

- MG2475: 2.4GHz RF Transceiver Chip in SoC type developed by RadioPulse, applied to ZigBee, IEEE802.15.4-2003, 2006.
- MG2475-Dongle: 'RF to USB Bridge Controller' module in USB dongle type which is connected to Host. It connects RF communication and USB communication.
- RDB: Remote controller Development Board.
- LM2475-C: Chip antenna type module for MG2470 RDK.
- MG2470-EVB(Evaluation Board): a PC interface board of LM2475-EM. This board makes it possible to download user programs to LM2475-EM or connect LM2475-EM to host programs in PC system.
- LM2475-EM(Evaluation Module): 2.4GHz ZigBee Module embedded with MG2475. It is applied to ZigBee 200X, IEEE802.15.4.
- CP210x Device Driver: Device Driver Program to connect MG2470B-RDB / MG2470-EVB to PC by USB cable. In installation procedure of Device Programmer MD, CP210x Device Driver installation is automatically questioned. A user can install it then.
- Target: The receiver which is connected with Remote Controller Simulator.
- Controller : Remote Controller
- Device Programmer MD: a PC GUI program for firmware downloading provided by RadioPulse. It is used to update the firmware for LM2475-C and MG2475-Dongle.
- MG2470-GS-MPU6150: 6-axis Motion Tracking Module(3-axis gyroscope, 3-axis accelerometer)
- MG2470-TP-TC30Q: Touch pad module embedded with 8bit MCU(TC30Q) including touch sensor of Coreriver

## 4. Kit Contents

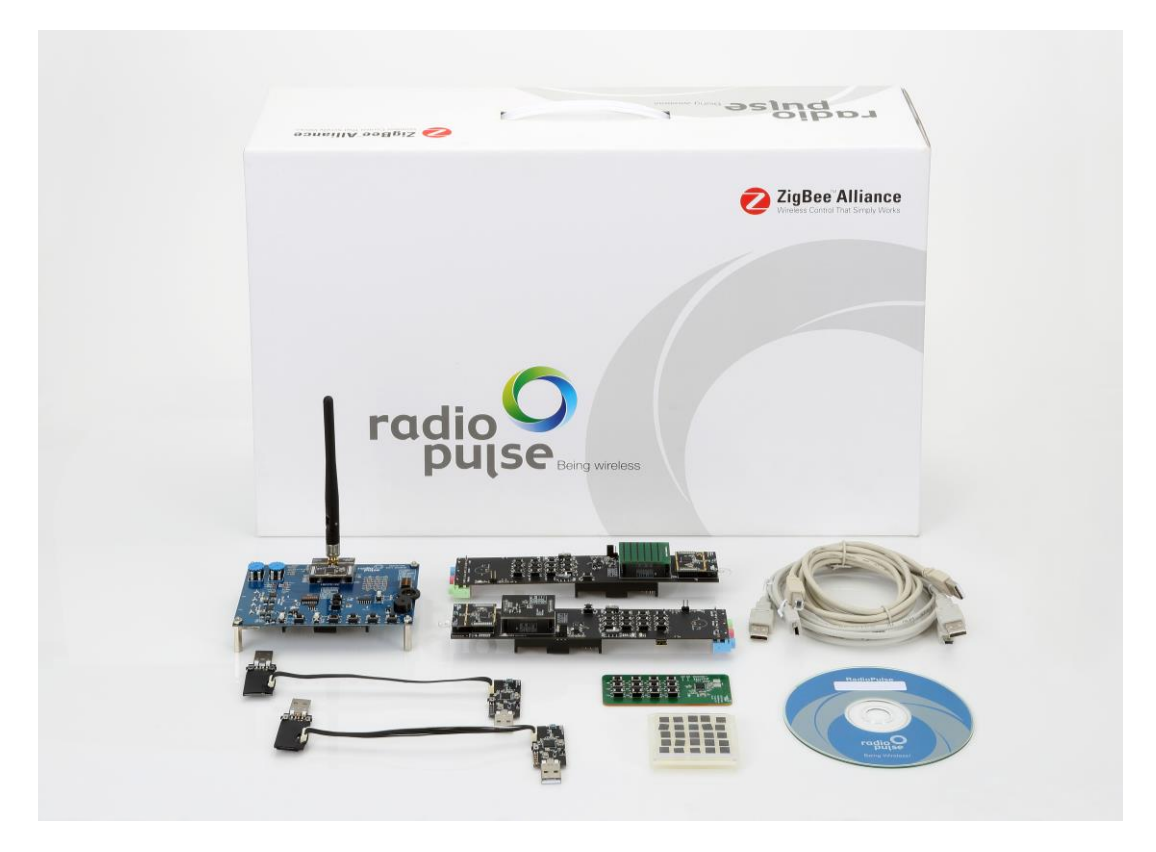

- Remote Controller Development Board (MG2470B-RDB) with MG2475 Chip antenna type module(LM2475-C) and Touch pad module (MG2470-TP-TC30Q)
- Remote Controller Development Board (MG2470B-RDB) with MG2475 Chip antenna type module(LM2475-C) and Gyro Sensor module (Mg2470-GS-MPU6150)
- MG2470 evaluation Board(MG2470-EVB) with MG2475 evaluation module(LM2475-EM) and +2dBi Antenna
- MG2475-Dongle x 2
- MG2475-RCU
- MG2475 ZigBee Single Chip x 25
- USB ISP Downloader and cable for MG2475-Dongle x 2
- USB Cables

(USB 2.0 Cable (A-B) x 1, MINI USB 2.0 Cable (USB 2.0 A/M To Mini USB 5PIN) x2)

• Software CD

Note:Provide Gyro hardware, but Gyro software and LIB not included.Please contact the sales division for information of Gyro software and LIB.

## 5. Quick start guide

### 5.1. MG2475-Dongle(Target) to RDB(Controller)

MG2475-Dongle and RDB firmware are already downloaded.

Each firmware file is like below;

- MG2475-Dongle : MG2475\_RdkTarget\_DONGLE.hex
   in [Package CD\0. Getting Started Manual\Firmware\]
- RDB : MG2475\_RdkController.hex
   in [Package CD\0. Getting Started Manual\Firmware\]

### 5.1.1. Usage of MG2475-Dongle

Install MG2475-Dongle

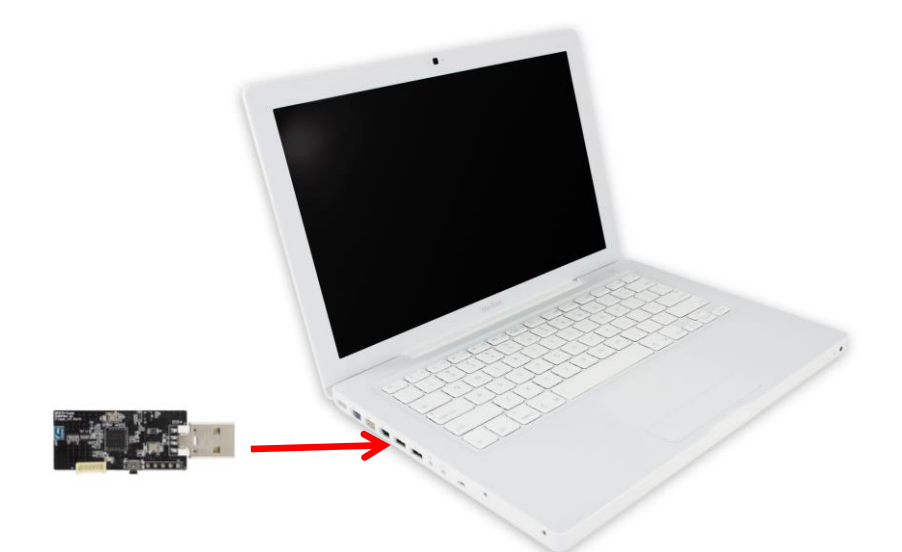

### Enter the pairing mode

\*\* Pairing mode will remain 30 seconds.

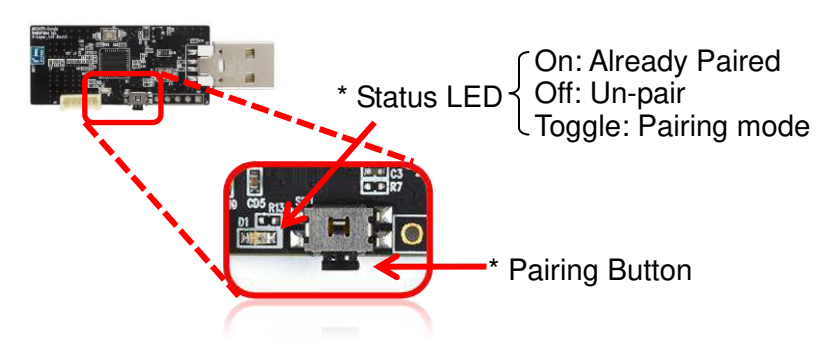

### 5.1.2. Usage of RDB

Install RDB: Modules

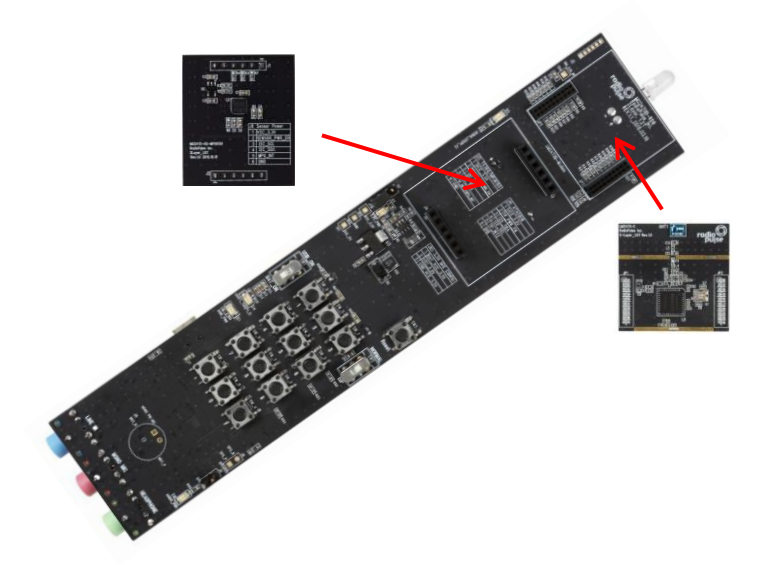

### Install power in RDB: Battery or USB

Battery power

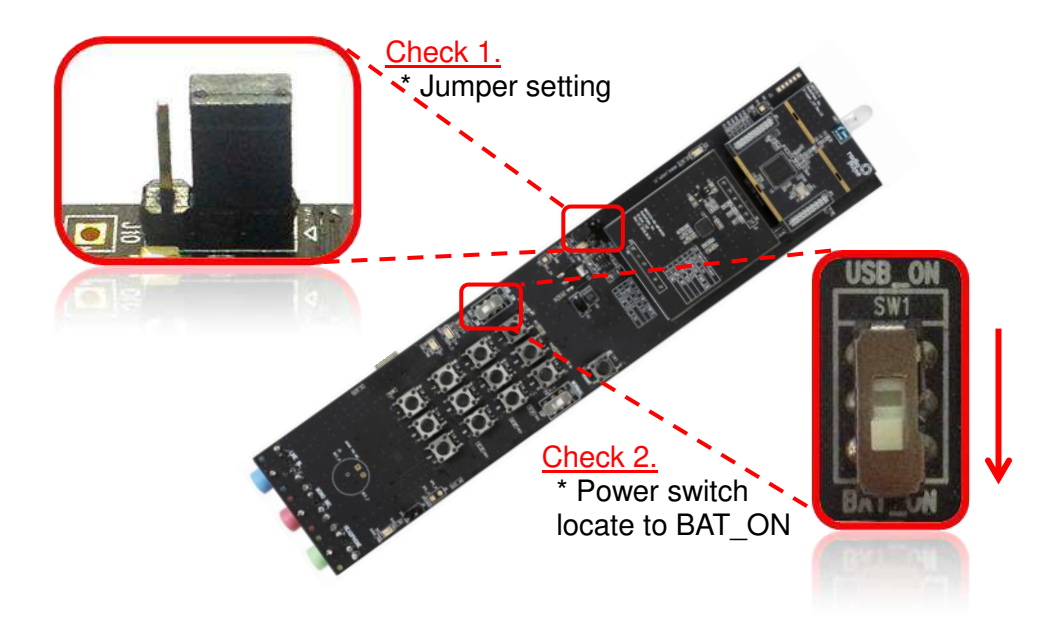

### USB power

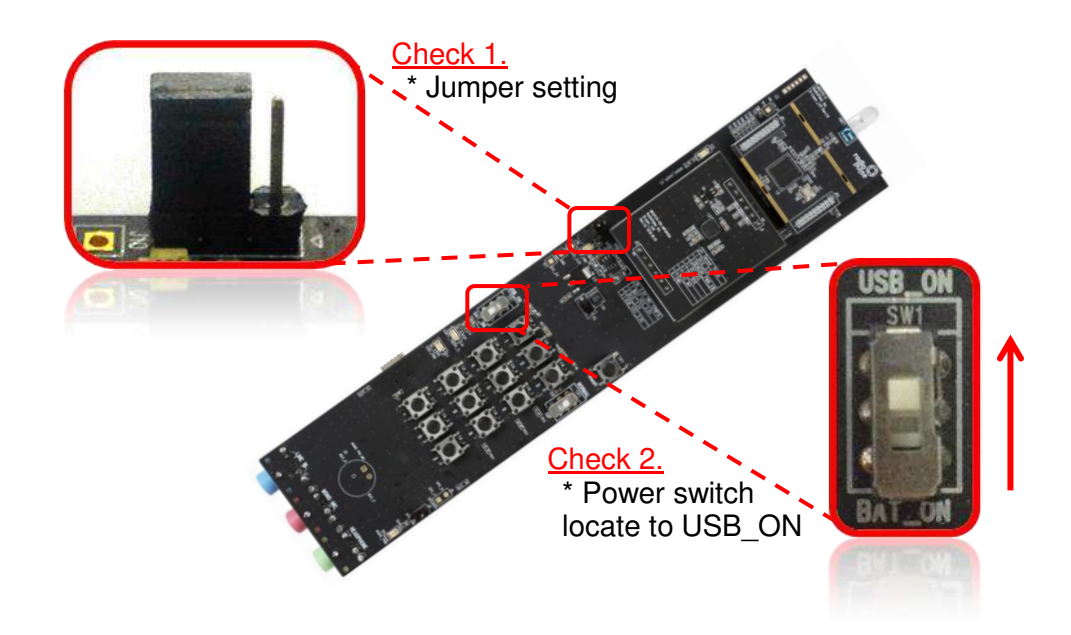

### Enter the paring mode

\*\* Pairing mode will remain 30 seconds.

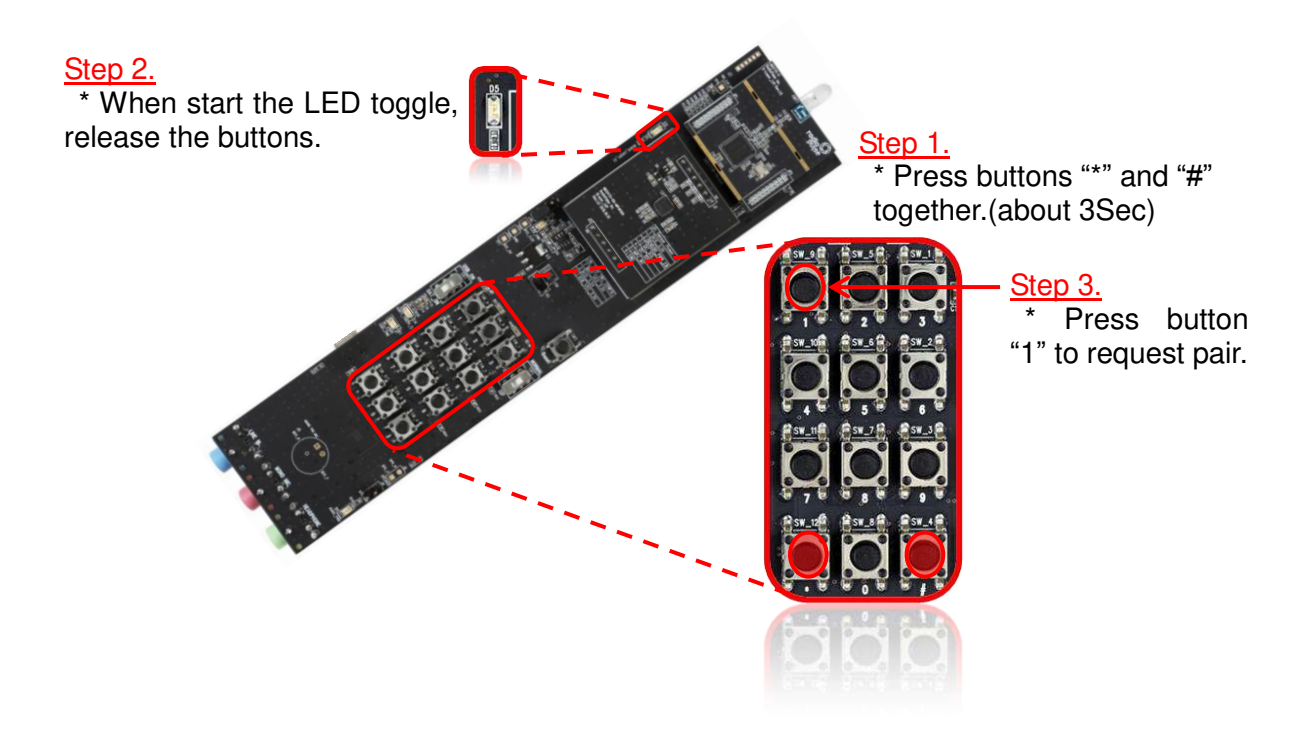

### **Operating: KEY**

### Open the "Notepad" and Press the buttons.

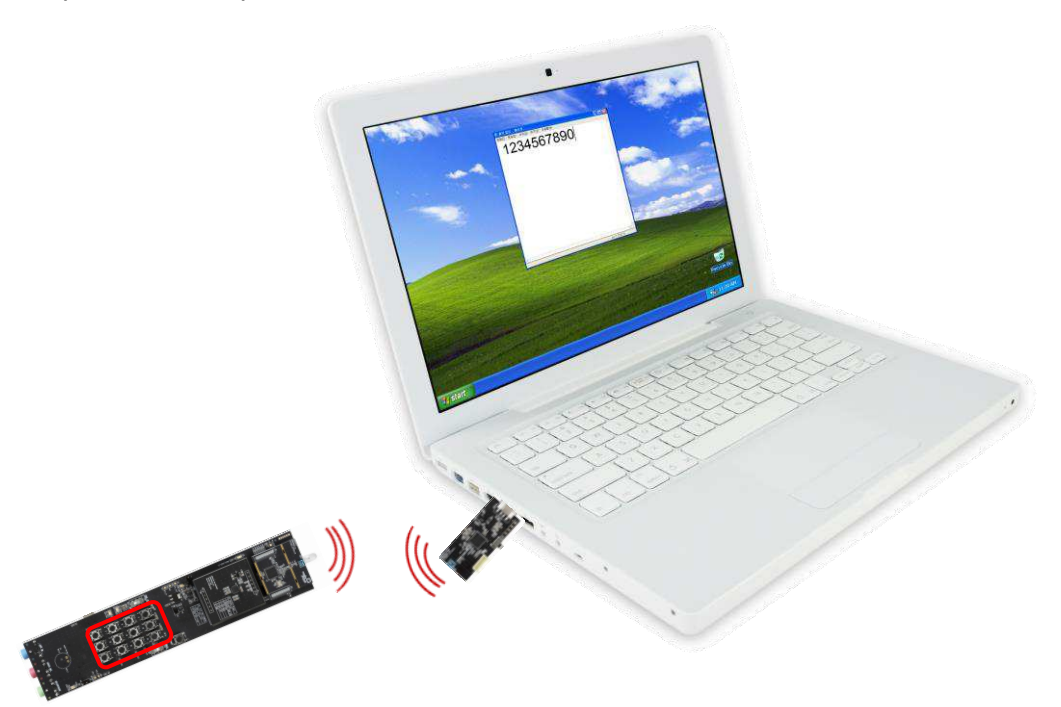

### **Operating: MOUSE**

Move like the air mouse.

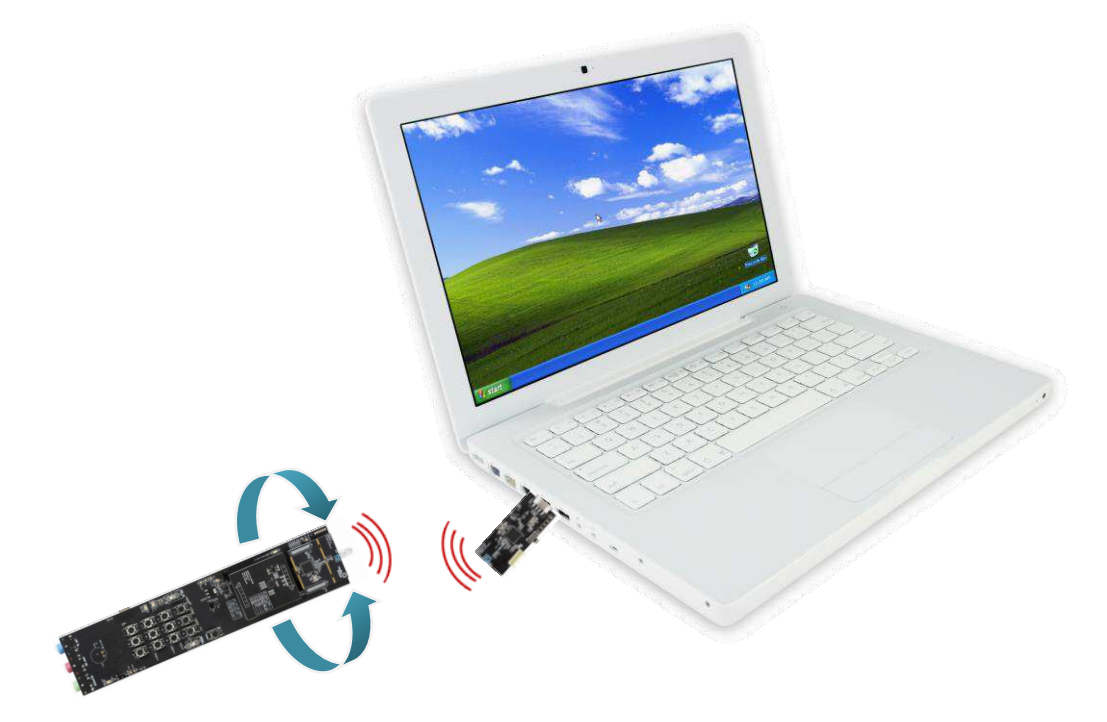

### **Operating: VOICE**

### Enter the "Voice" mode.

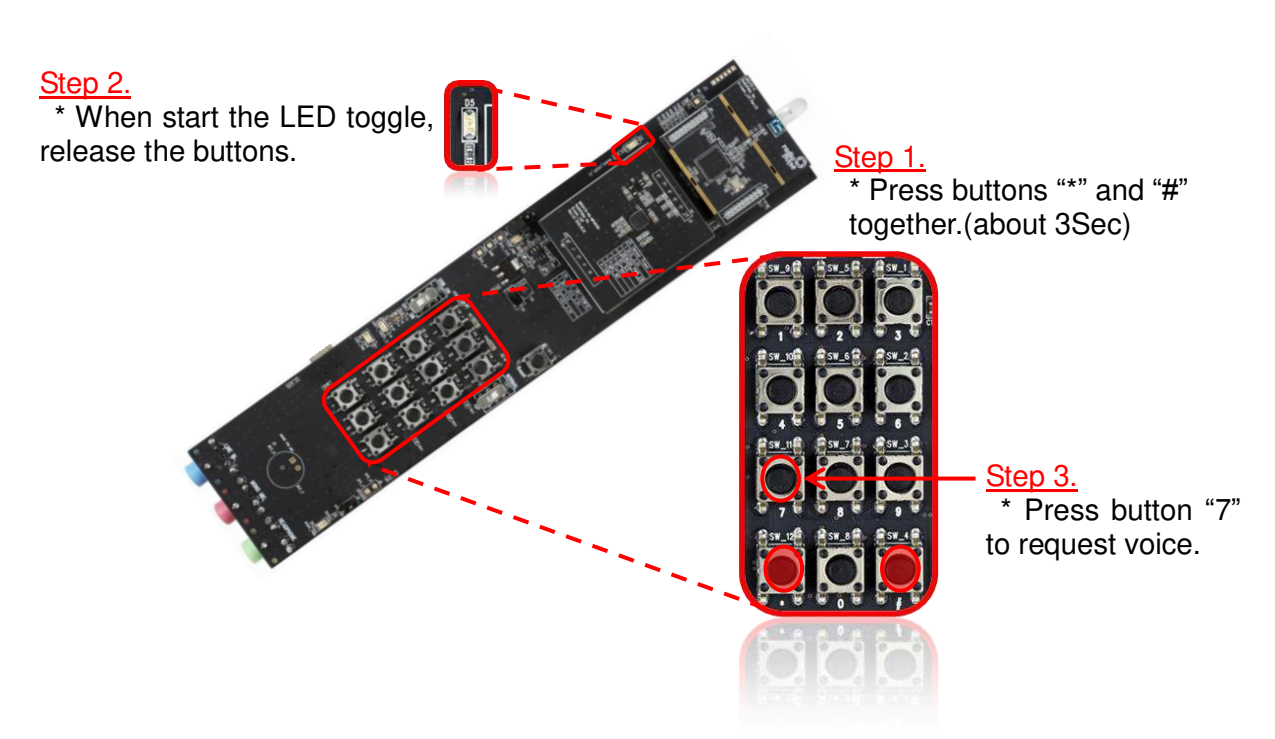

Use the "Voice"

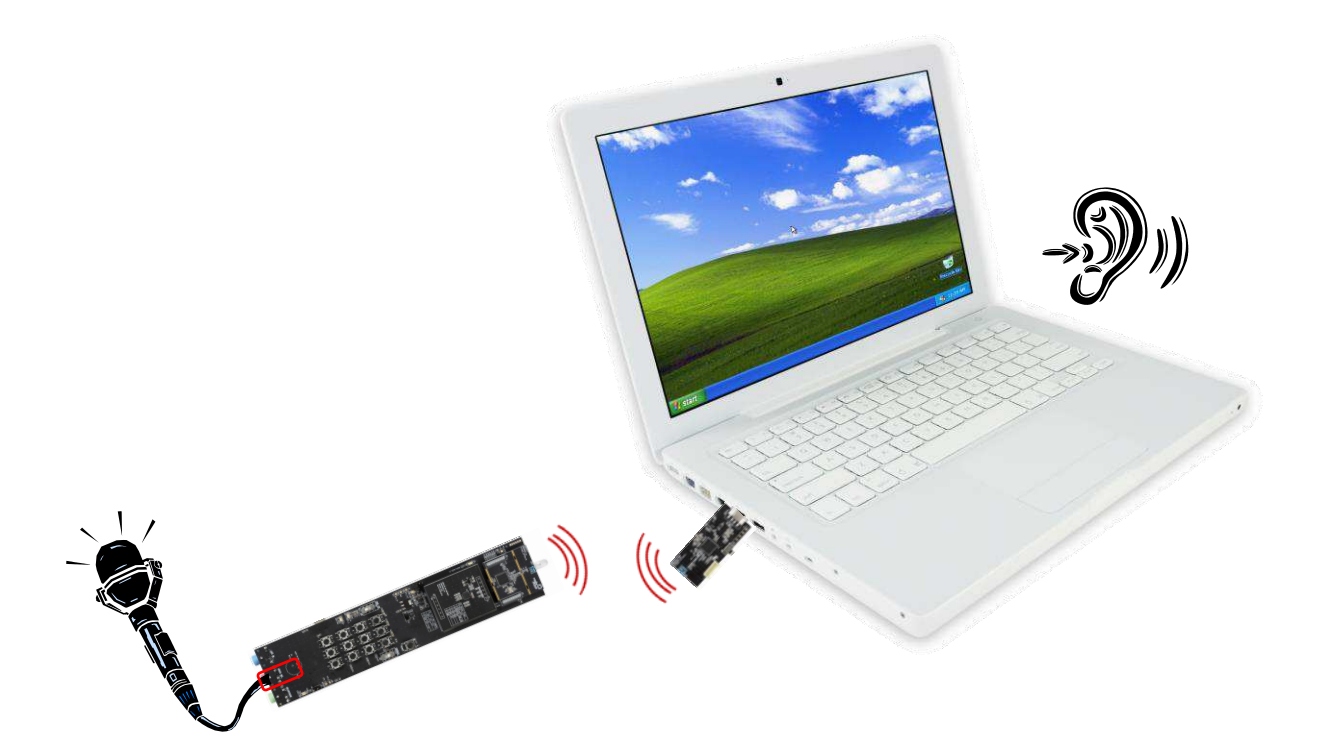

### PC setting.

| 1                                                                                                    | 2                                                                                                    |
|----------------------------------------------------------------------------------------------------|----------------------------------------------------------------------------------------------------|
| Right Click                                                                                                    | Open Volume Mixer<br>Playback devices<br>Recording devices                                                                                                    |
| Speakers: 67%<br>8:17 PM<br>11/13/2013                                                                                                    | Volume control options<br>11/13/2013                                                                                                    |
| Sound<br>Playback Recording Sounds Communications<br>Select a playback device below to modify its settings:<br>Speakers<br>High Definition Audio Device<br>Default Device<br>Speakers<br>USB Audio&HID Device<br>Ready        | Sound 4<br>Playback Recording Sounds Communications<br>Select a recording device below to modify its settings:<br>Microphone<br>High Definition Audio Device<br>Ready<br>Microphone<br>USB Audio&HID Device<br>Default Device                                                                                                    |
| <u>C</u> onfigure <u>Set Default</u> <u>Properties</u><br>OK <u>Cancel</u> <u>Apply</u>                                                                                                    | Configure Set Default V Properties                                                                                                    |
| Sound 5<br>Playback Recording Sounds Communications<br>Select a recording device below to modify its settings:<br>Microphone<br>High Definition Audio Device<br>Ready<br>Microphone<br>USB Audio&HID Device<br>Default Device | Microphone Properties<br>General Listen Levels Advanced<br>You can listen to a portable music player or other device through<br>this Microphone jack. If you connect a microphone, you may hear<br>feedback.<br>We will be avoid the service of the service of t |
| Configure         Set Default         Properties           OK         Cancel         Apply                                                                                                    | OK Cancel Apply                                                                                                    |

**O** radiopulse

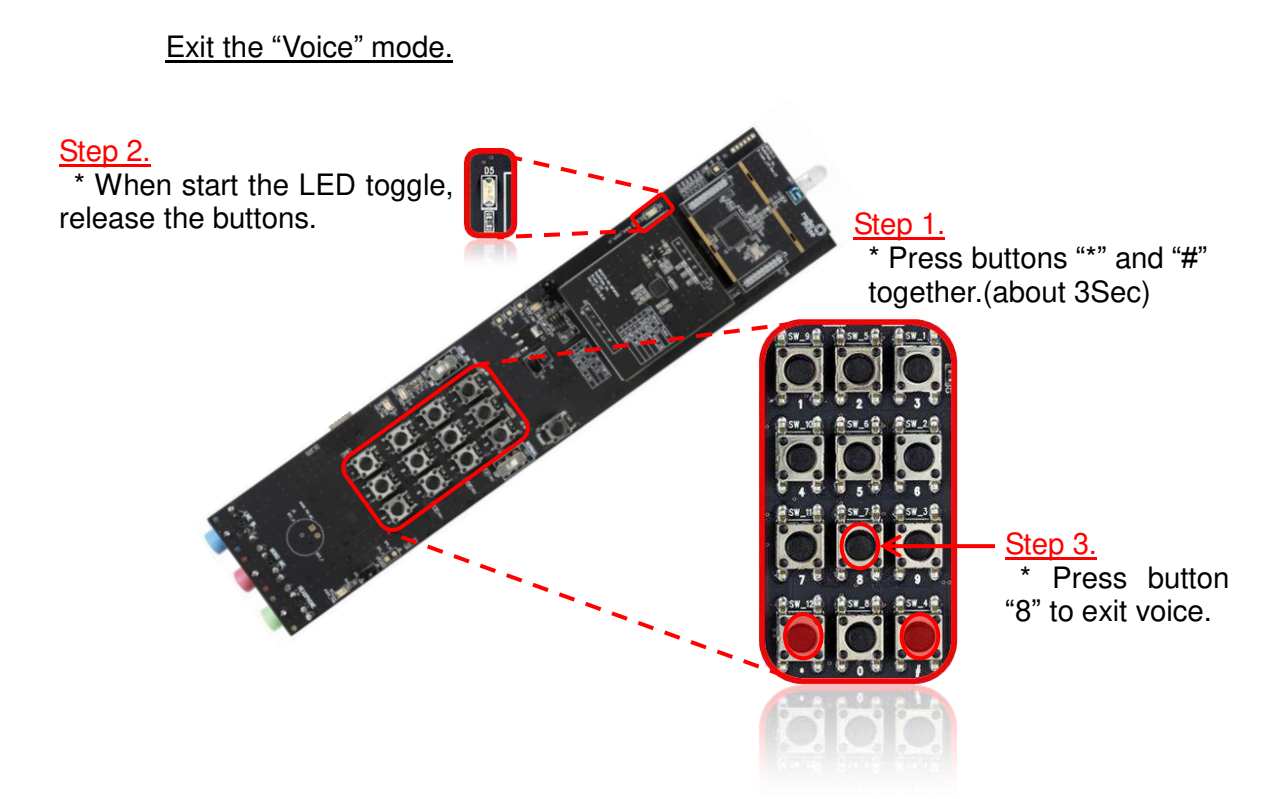

#### <u>Un-pair</u>

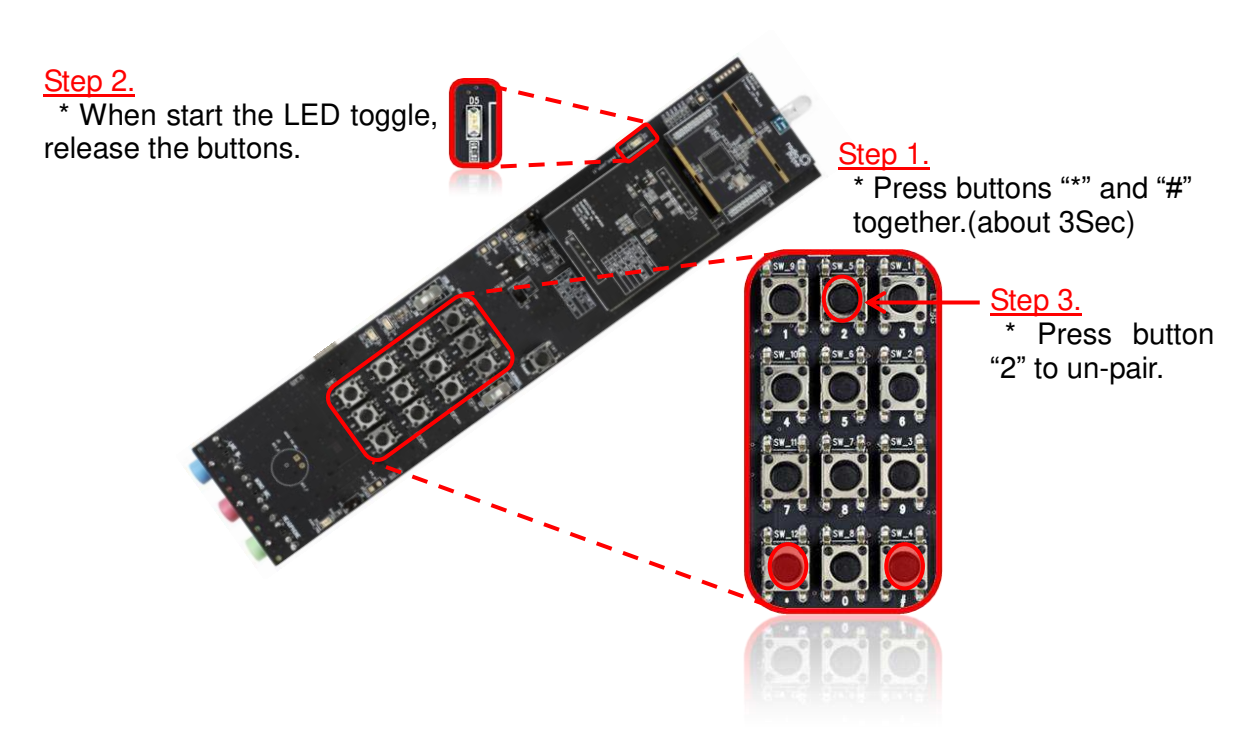

# 5.2. MG2470-EVB(Target) to RDB(Controller) : Operating with RC-Simulator

Each firmware file is like below;

- MG2470-EVB : MG2475\_RdkTarget\_SIM.hex
- in [Package CD\0. Getting Started Manual\Firmware\]
- **RDB** : MG2475\_RdkController.hex
  - in [Package CD\0. Getting Started Manual\Firmware\]

### 5.2.1. Usage of Remote Controller-Simulator

- Install RCS Setup Vx.xx.exe file to PC
  - in [Package CD\3. Development Tool and Drivers\RadioPulse Remote-Controller Simulator\Remote Controller-Simulator 1.10\](see also [<u>R1</u>])

| D Remote Controller-Simulator<br>Elle View Hele Connection<br>(A)                                                                                                    | n (D) Voice (E)                                                                                                    | ) Mouse Pointer Axis |
|----------------------------------------------------------------------------------------------------|----------------------------------------------------------------------------------------------------|----------------------|
| Touch Pad         Pointer         (6)         1       2         1       2         4       5         5       6         7       8         *       0         *       0         *       0         *       0         *       0         *       0         *       0         *       0         *       0         *       0         *       0         *       0         *       0         *       0         *       0         *       0         *       0         *       0         *       0         *       *         *       0         *       *         *       *         *       *         *       *         *       *         *       *         *       *         *       *         *       *         *       * | Voice Voice Type of received data : Amount of received data : O Clear Data PCM data files : Save SaveAs Output Directory : Output File Format : Frame lost count : Frame lost count : Options for playing voice Options for playing voice (G) Cold-Reset Dutttoon | W                    |
| teady                                                                                                    |                                                                                                    | NUM                  |

(A) Connection button.

- a) Port : Target's COM port
- b) Rates : 460,800

V0.96

| Port Type | USB to Ser | ial Port (CP21) | 0X) 🗸 |
|-----------|------------|-----------------|-------|
| Port      | COM 4      | ~               |       |
| Rates     | 460800     | ~               |       |
| Data      | 8          | ~               |       |
| Parity    | None       | ~               |       |
| stop      | 1          | ~               |       |

- (B) Touch Pad pointer position
- (C) Pair status indicator.
- (D) Handle the received voice data
- (E) Mouse position information window.
- (F) Pair Request button.
- (G) Cold-Reset button.

#### Install MG2470-EVB+LM2475-EM

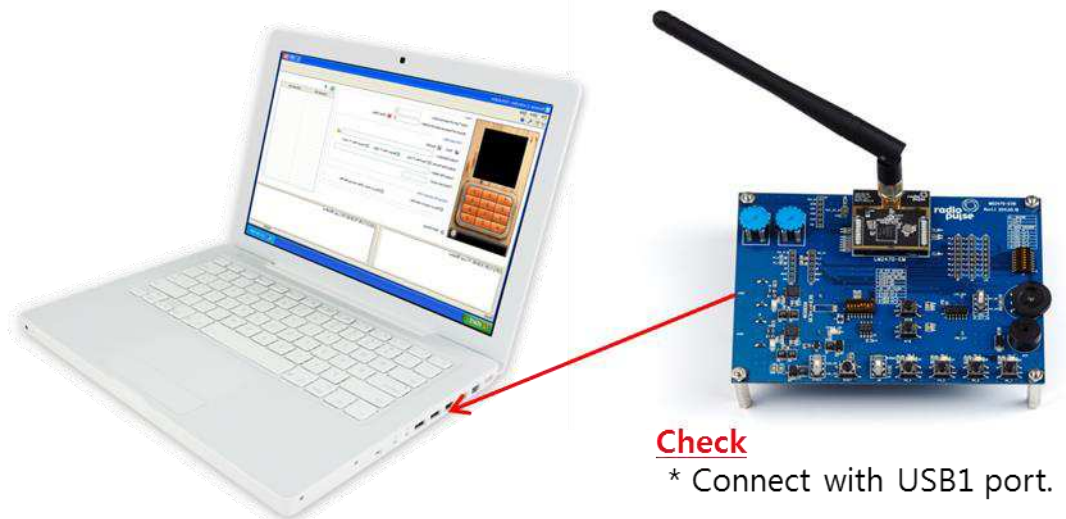

### Pairing

| O Remote Controller-Simulator                                                                                                    |                   |
|----------------------------------------------------------------------------------------------------|-------------------|
| Eile View Help                                                                                                    |                   |
|                                                                                                    |                   |
| Voice                                                                                                    | ×T                |
| Voice Type of received data :   Amount of received data (in bytes) :   O   Clear Data   PCM data files : Save SaveAs Output Directory : Output File Format : Text File (*.txt) Ø Binary File (*.dat) Ø Wave File (*.wav) Output File Name : Frame lost count : Frame lost count : Options for playing voice Ø Play a voice, after saving the file. | mouse-dx mouse-dy |
| Start Pairing Gold-Reset                                                                                                    |                   |
| (2015/05/29 13:40:35) TX Log Window<br>* Click "Start Pairing" button                                                                                                    |                   |
| Ready                                                                                                    | NUM               |

### Pairing Success

When the pairing is completed, the pair status image of Remote-controller simulator is changed as below;

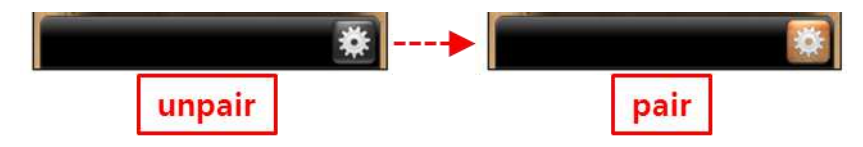

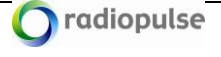

### 5.2.2. Usage of RDB

Install RDB: Modules

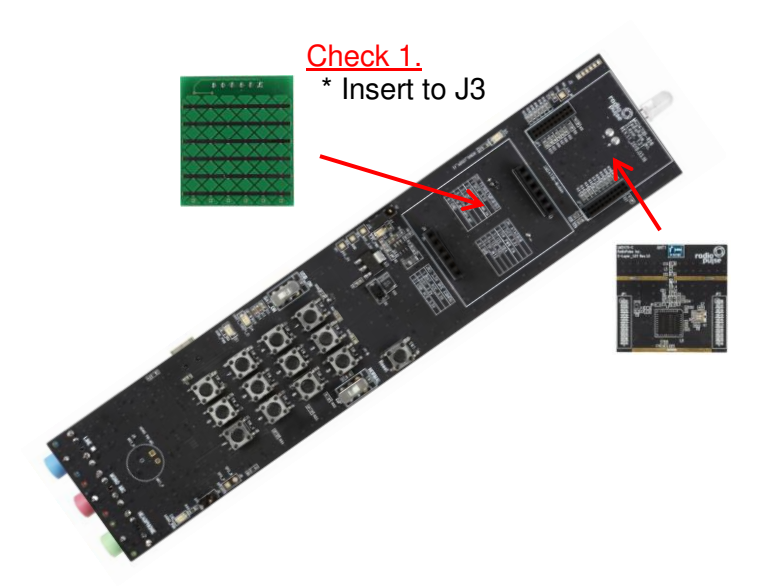

### Install power in RDB: Battery or USB

Battery power

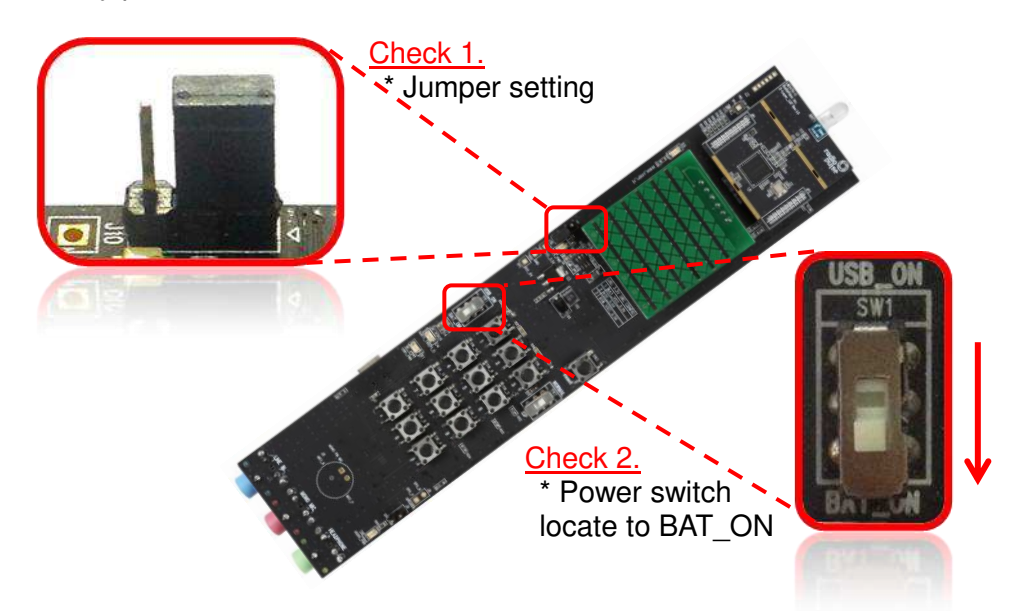

### USB power

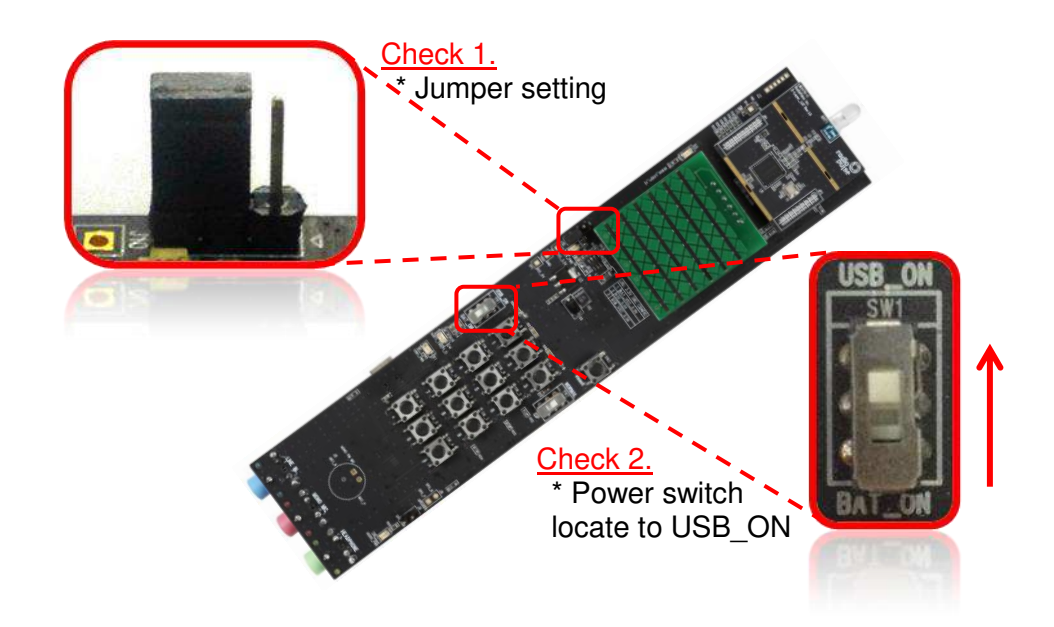

### Enter the paring mode

\*\* Pairing mode will remain 30 seconds.

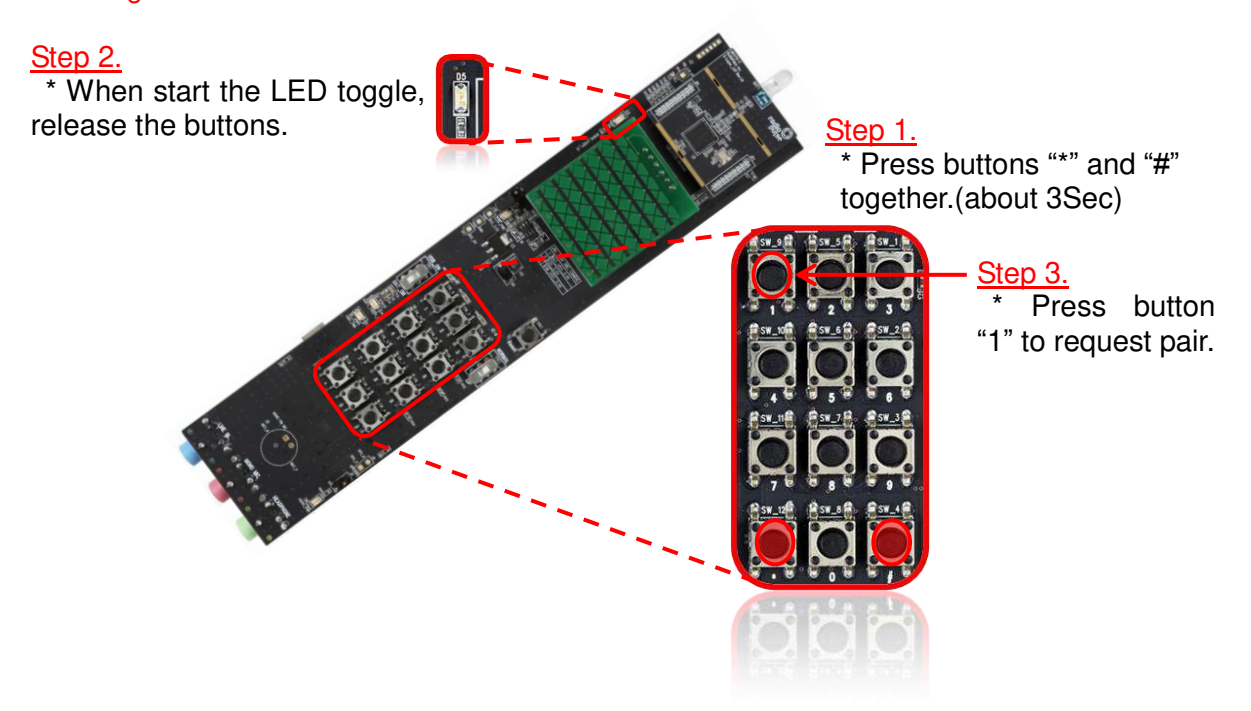

## 5.3. MG2475-Dongle(Target) to RCU(Controller)

MG2475-Dongle and RCU firmware are already downloaded.

Each firmware file is like below;

- MG2475-Dongle : MG2475\_RdkTarget\_DONGLE.hex
   in [Package CD\0. Getting Started Manual\Firmware\]
- **RCU** : Firmware is not provided.

### 5.3.1. Usage of MG2475-Dongle

Install MG2475-Dongle

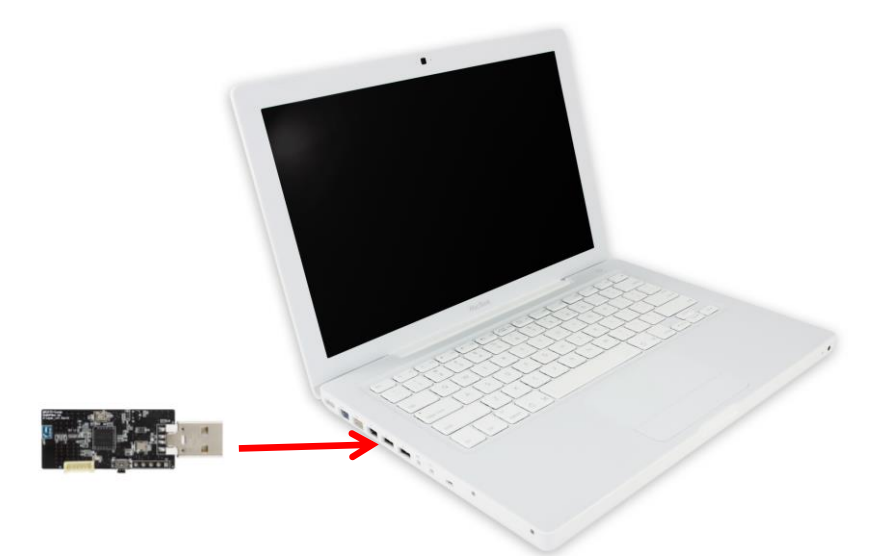

### Enter the pairing mode

\*\* Pairing mode will remain 30 seconds.

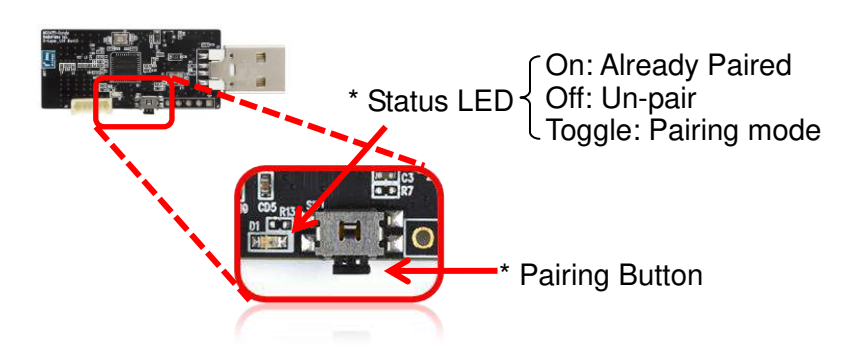

### 5.3.2. Usage of RCU

### Enter the paring mode

\* Before using RCU, the user must attach the battery (alkaline AA \* 2) to the RCU. \*\* Pairing mode will remain 30 seconds.

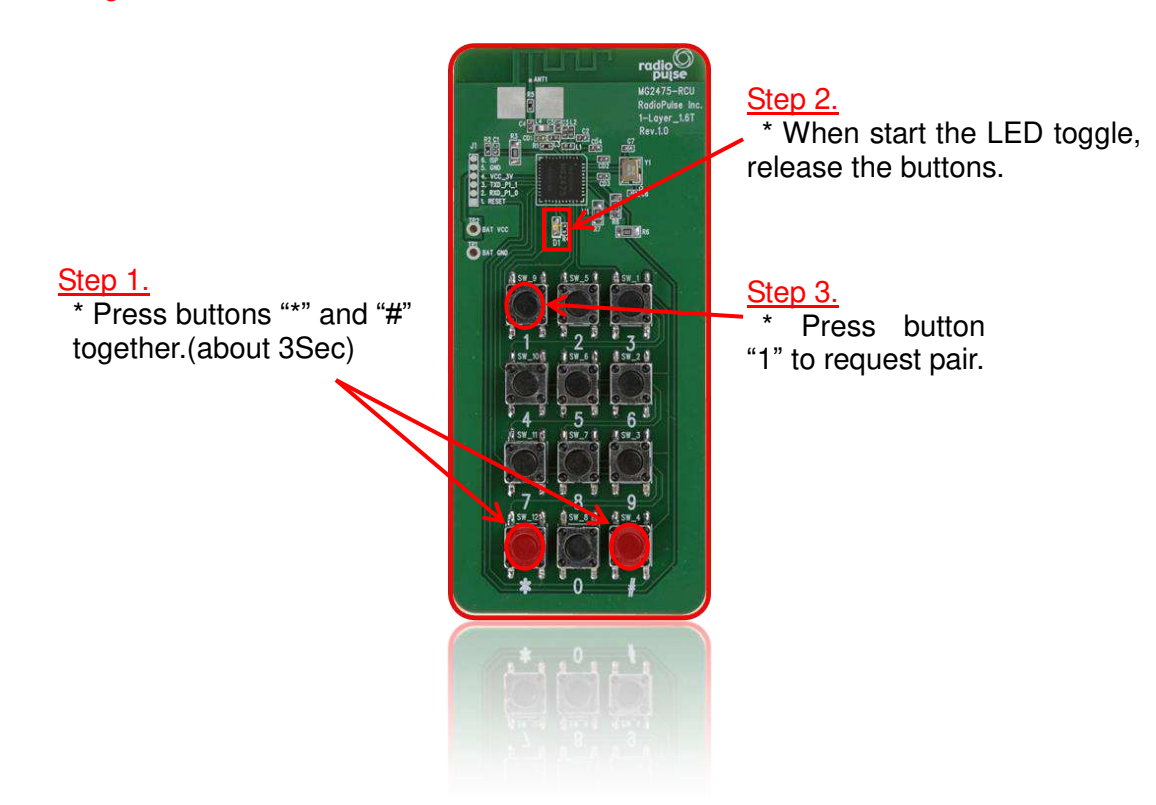

### **Operating: KEY**

V0.96

Open the "Notepad" and Press the buttons.

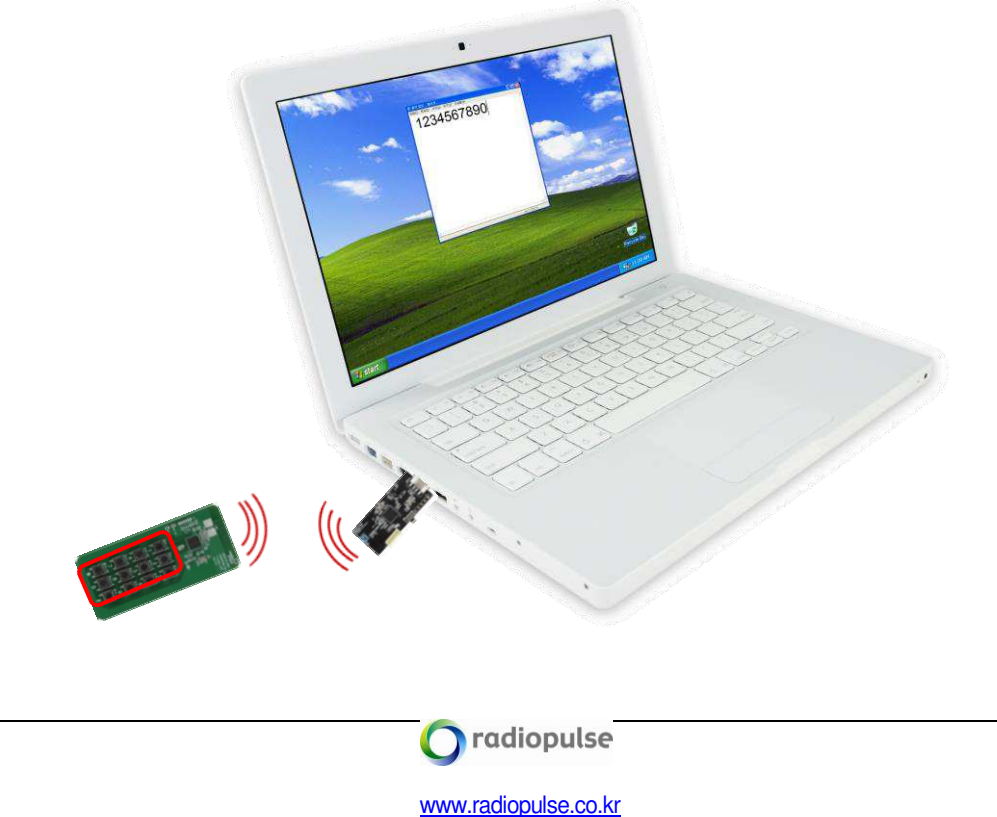

### <u>Un-pair</u>

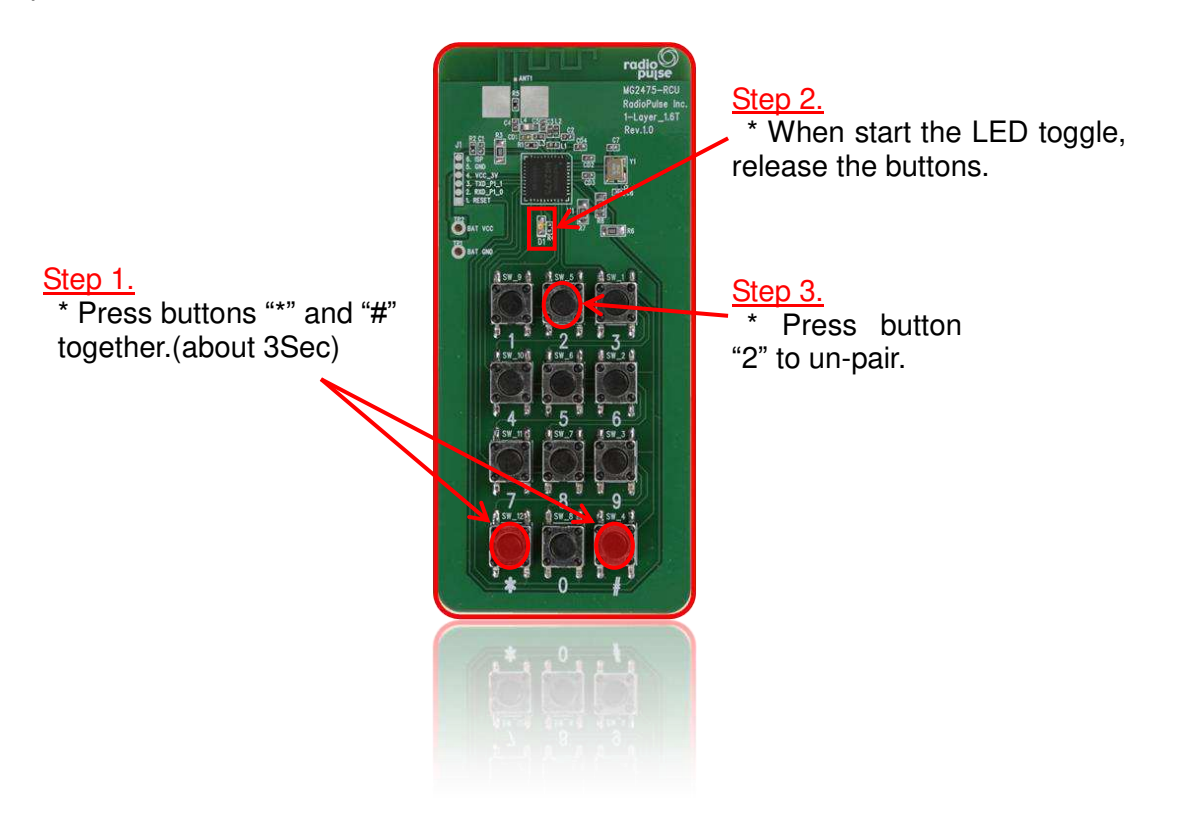

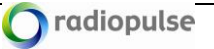

## Appendix A. Firmware download.

### **CP210X DRIVER INSTALLATION**

The CP210x on EVB is USB-to-UART controller. The driver for CP210x should be installed first, because it makes a PC to recognize the EVB. The following is the installation step.

(A) Execute CP210X\_VCP\_Win\_XP\_S2K3\_Vista\_7.exe to install CP210x VCP drivers.

(B) At the final step of installation, check "Launch the CP210x VCP Driver Installer" and press "Finish".

| Silicon Laboratories CP210x VCP Drivers for Windows XP/2003 Se |                                                                                                    |  |
|----------------------------------------------------------------|----------------------------------------------------------------------------------------------------|--|
|                                                                | InstallShield Wizard Complete<br>The InstallShield Wizard has successfully copied the Silicon<br>Laboratories CP210x VCP Drivers for Windows XP/2003<br>Server/Vista/7 v5.40.29 to your hard drive. The driver installer<br>listed below should be executed in order to install drivers or<br>update an existing driver.<br>Image: Launch the CP210x VCP Driver Installer.<br>Click Finish to complete the Silicon Laboratories CP210x VCP<br>Drivers for Windows XP/2003 Server/Vista/7 v5.40.29 setup. |  |
| < Back Finish Cancel                                           |                                                                                                    |  |

If it is not checked, it can be reinstalled later by executing "C:\SiLabs\MCU\CP210x\Windows...Vista\_7\CP210xVCPInstaller.exe".

(C) Press "Install". The "CP210x USB to UART Bridge Driver" is installed on the PC.

| 🚜 Silicon Laboratories CP210x USB to UART Bridge Driver Installer 🛛 🔀 |                                                       |                    |  |  |
|-----------------------------------------------------------------------|-------------------------------------------------------|--------------------|--|--|
| *                                                                     | Silicon Laboratories<br>Silicon Laboratories CP210x L | JSB to UART Bridge |  |  |
| Installation Location: Driver Version 5,4,29                          |                                                       |                    |  |  |
| C:₩Program Files₩Silabs₩MCU₩CP210x₩                                   |                                                       |                    |  |  |
| Ch                                                                    | ange Install Location                                 | Install Cancel     |  |  |

🔿 radiopulse

www.radiopulse.co.kr

V0.96

(D) If the driver is not installed, it can be installed manually when CP210x is connected to the PC. The driver is located in "C:\Program Files\Silabs\MCU\CP210x" folder.

### <u>NOTICE</u>

For other OS, the driver is available from <u>www.silabs.com</u>

### CHECK COM PORT

Connect MG2470B-RDB to PC using "**USB Receptacle Mini B 5pin**" port of MG2470B-RDB. Set the power switch to "USB\_ON". Then, The PC recognizes MG2470B-RDB as COM port. The number of COM port is checked as follows.

(A) Right-click on "My Computer" icon and select "Properties".

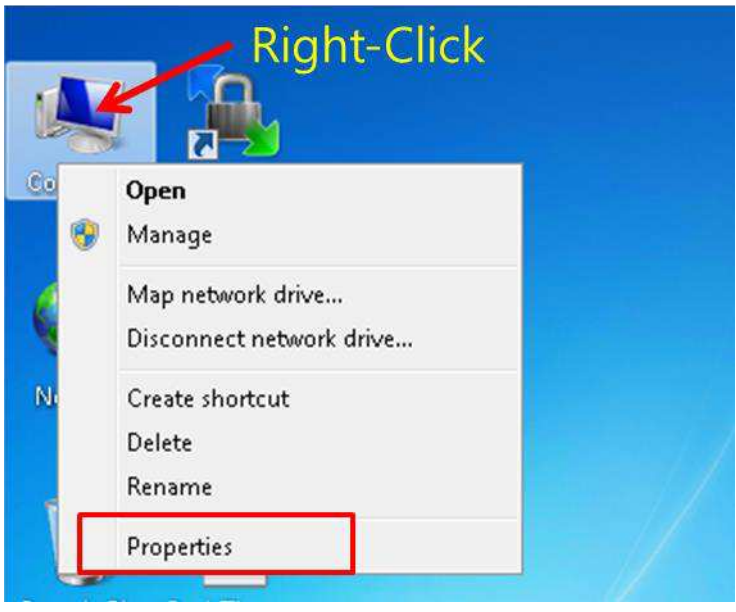

(B) Select "Hardware" tab.

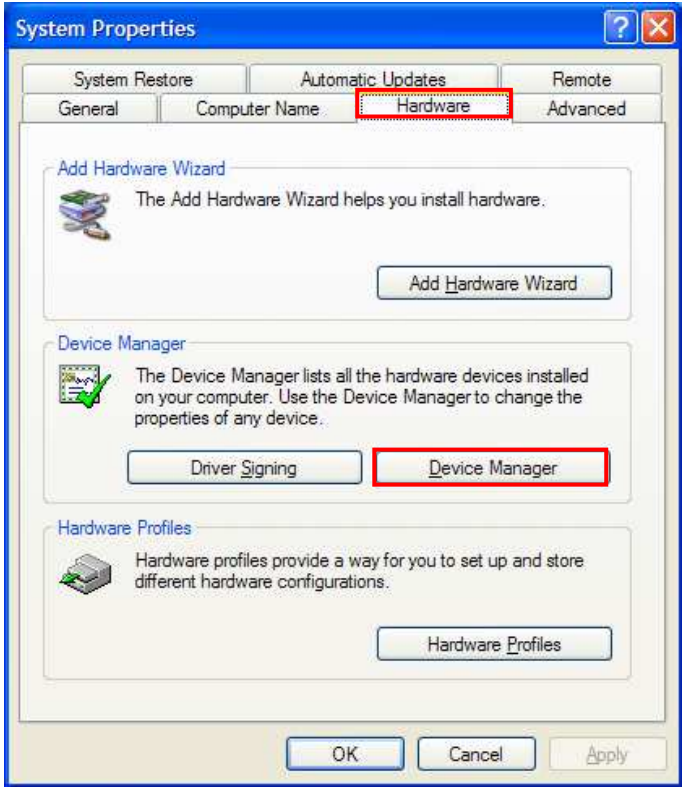